妊娠8か月アンケート回答方法

- (1) 子育て応援アプリ「みよぴよ!」をダウンロード
- (2) アカウントの登録
  - ・アプリインストール後、「登録する」をタップし、会員登録に進んでください。
  - ・お子様の情報を入力する際に、**出産予定日**を入力してください。

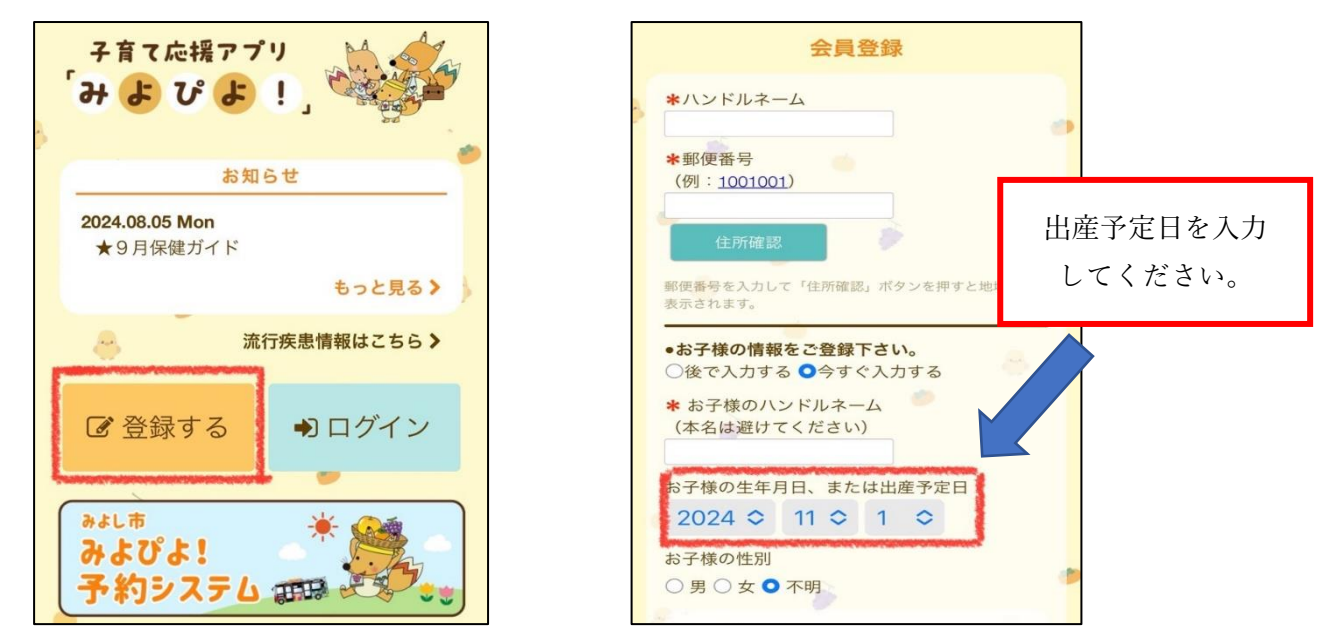

※すでにアプリをお持ちの方で、お子様の情報(出産予定日)を未登録の場合は、アプリ右下「設定」の「子 どもを追加する」からご登録をお願いします。(生年月日の欄に、出産予定日を入力して下さい。)

| 設定       | 子どもの追加                          |   |
|----------|---------------------------------|---|
| 会員情報     | 出産予定日を入<br>ハンドルネーム してください。      | 力 |
| みよしはなこ   | 性別 9月 女 9 不明                    |   |
| お子さま<br> | 生年月日<br>● 2024 \$ 8 \$<br>14 \$ |   |

(3)

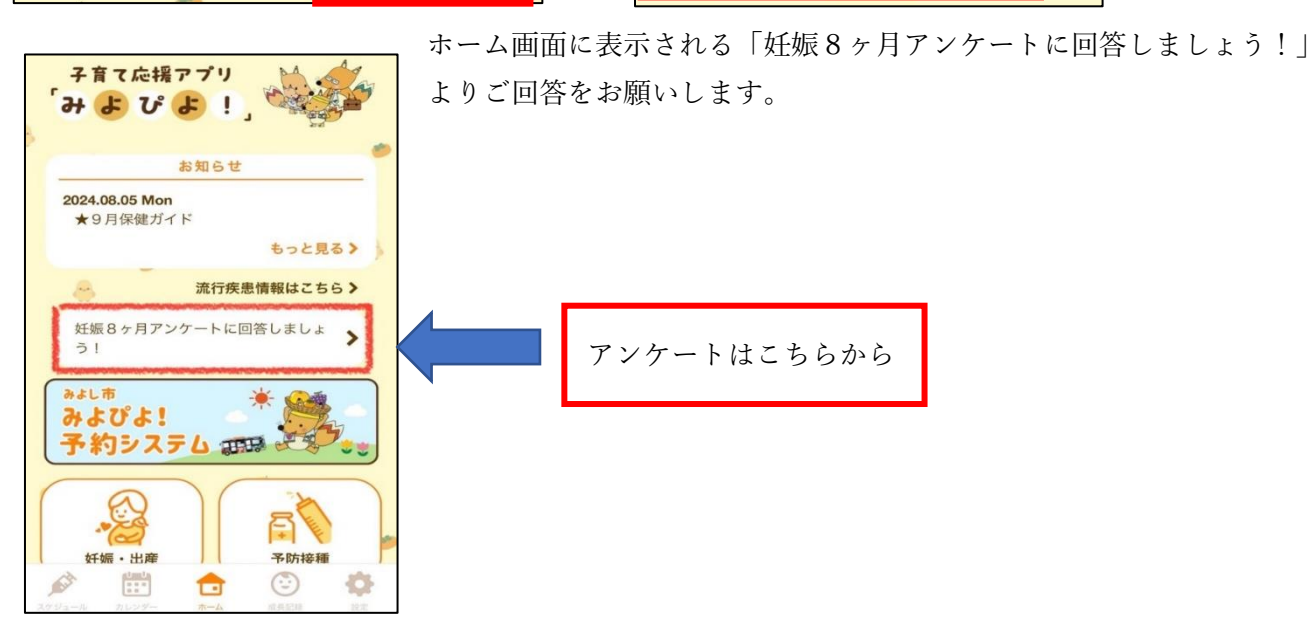